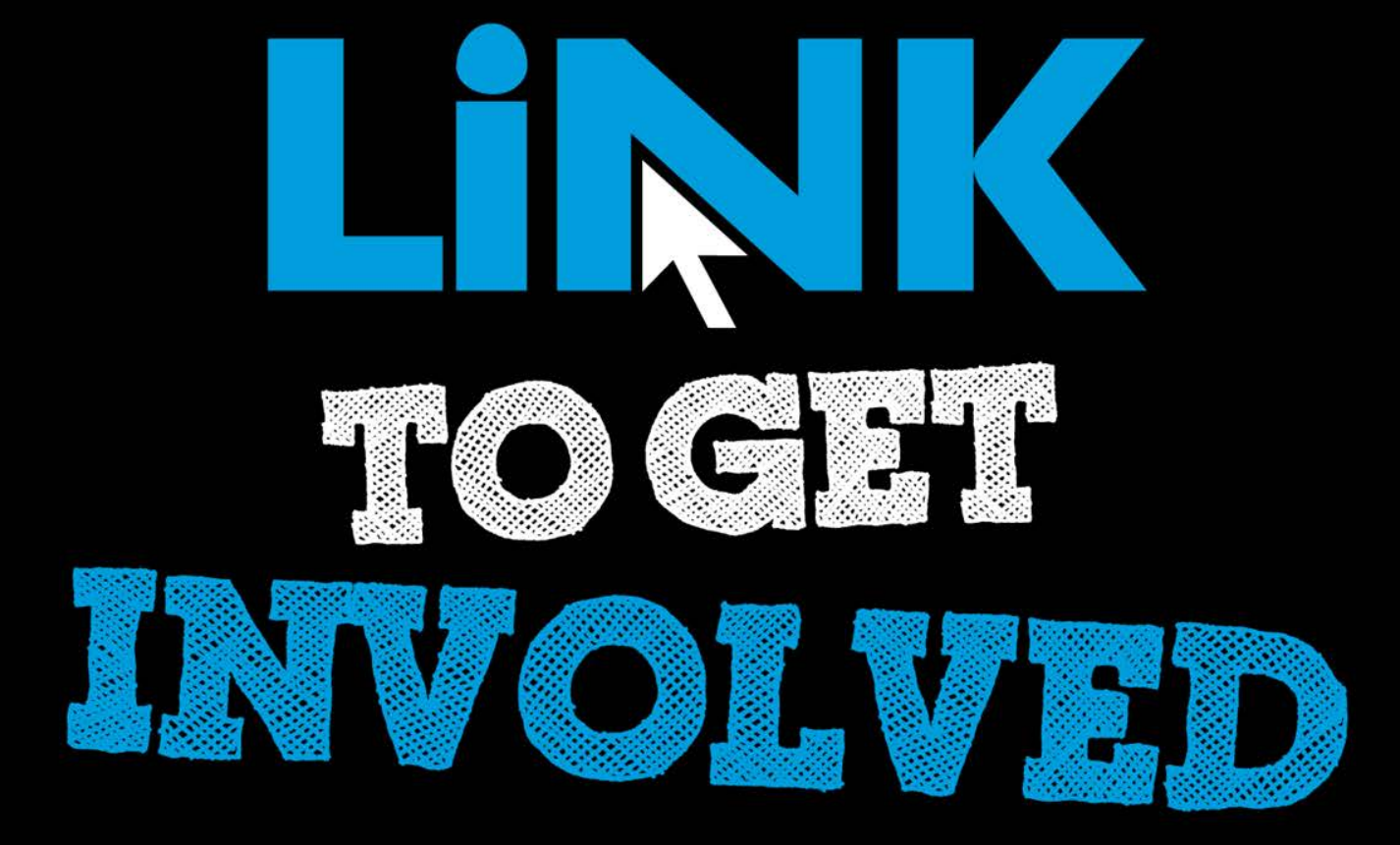

### Cougar Link Managing Your Organization's Community Service Hours

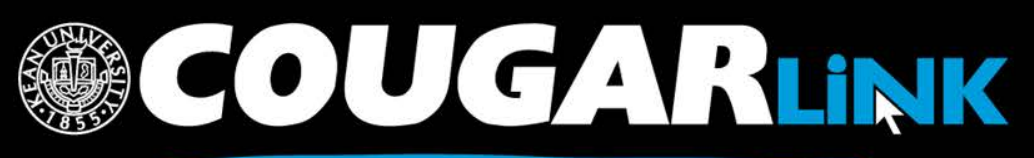

### Cougar Link:

Managing Your Organization's Community Service Hours

- 1. Redesigned Cougar Link
- 2. Cougar Link Homepage
- 3. Signing In to Cougar Link and Logged In View
- 4. Navigating To Your Organization's Page
- 5. Leader View: Organization Page
- 6. Organization Administration: Service Hours
  - a) Adding Your Personal Service Hours
  - b) What Type of Service Hours Should Be Submitted?
  - c) My Service Hours Screen
  - d) Manage Organizational Service Hours Screen
  - e) Processing Organizational Service Hour Submissions

http://cougarlink.kean.edu

f) Entering Member Service Hours

OUGAR<mark>link</mark>

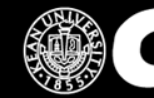

### **Responsive Design**

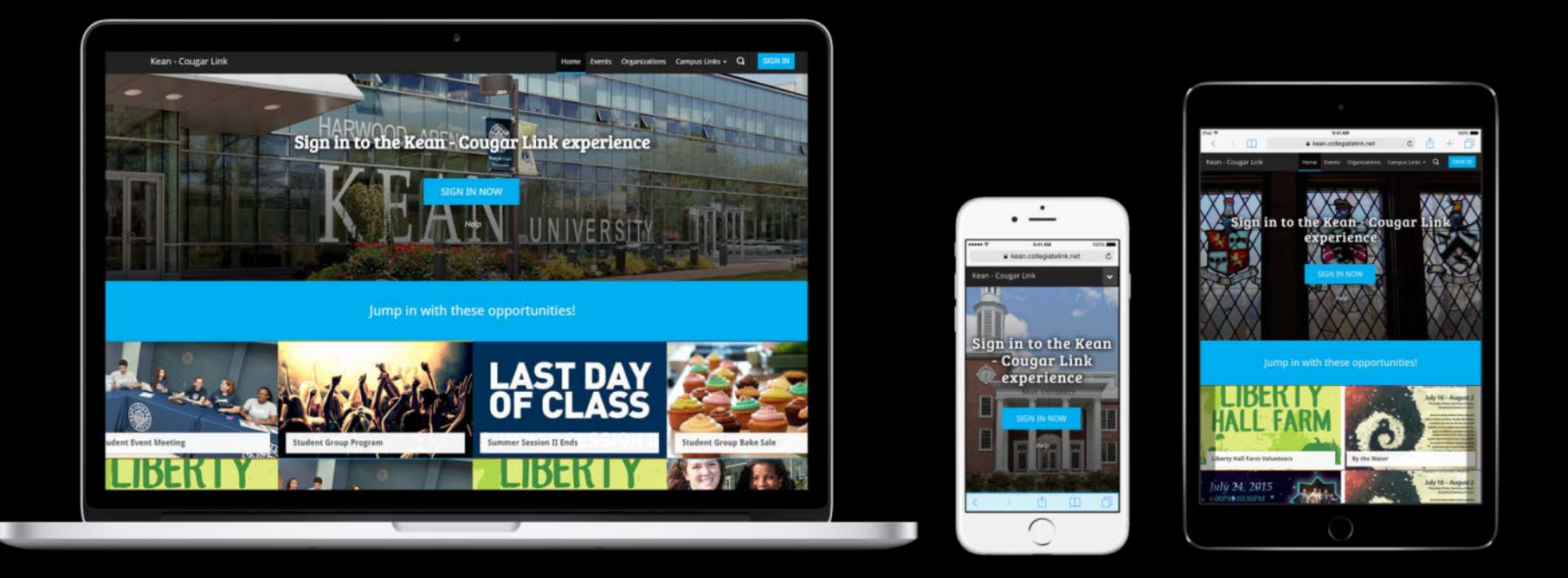

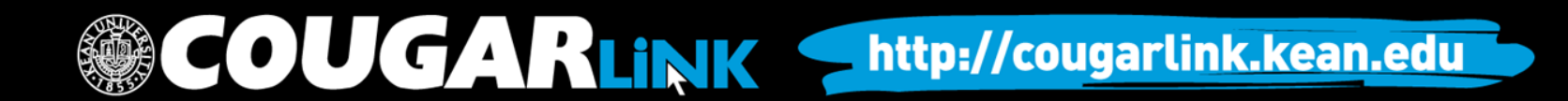

Public View

### COUGAR LINK HOMEPAGE

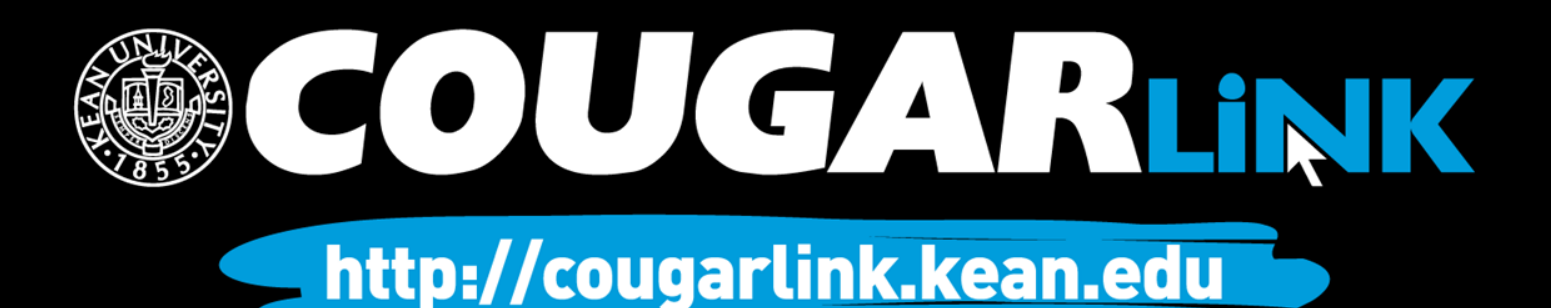

### Cougar Link Homepage

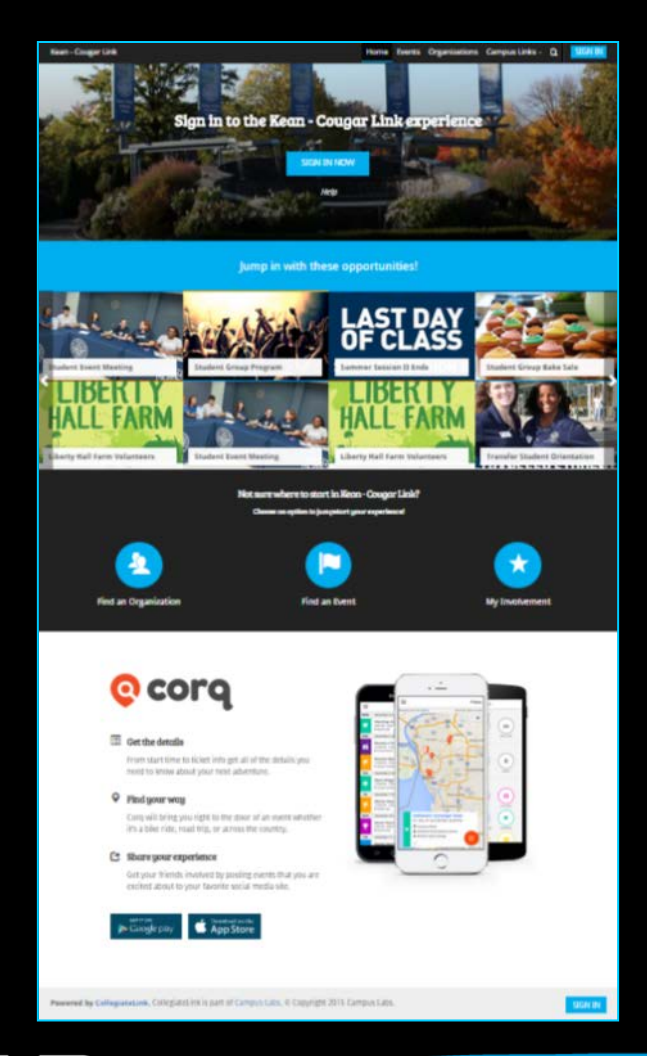

COUGARLINK <u>http://cougarlink.kean.edu</u>

### Cougar Link Homepage

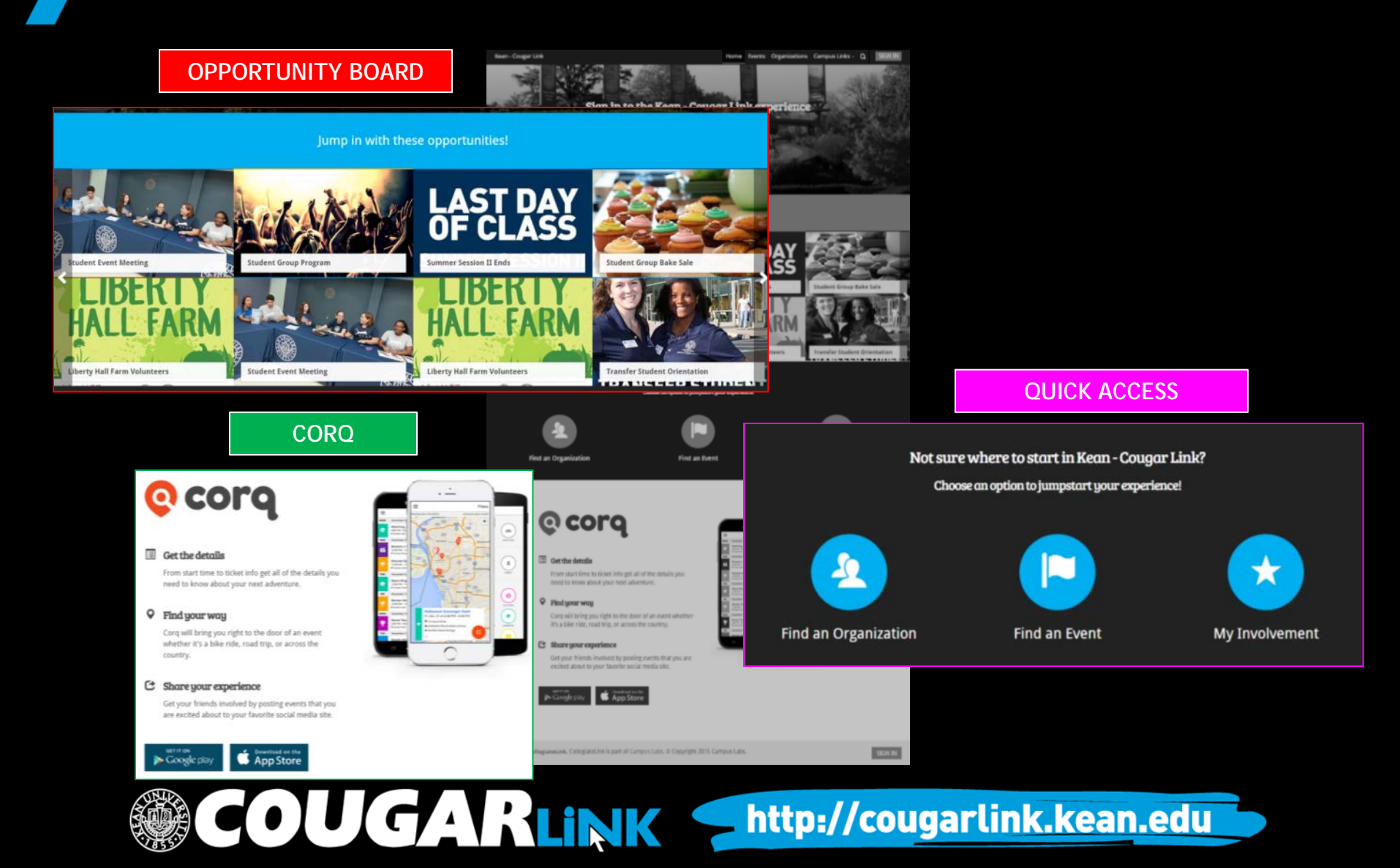

## Cougar Link Homepage

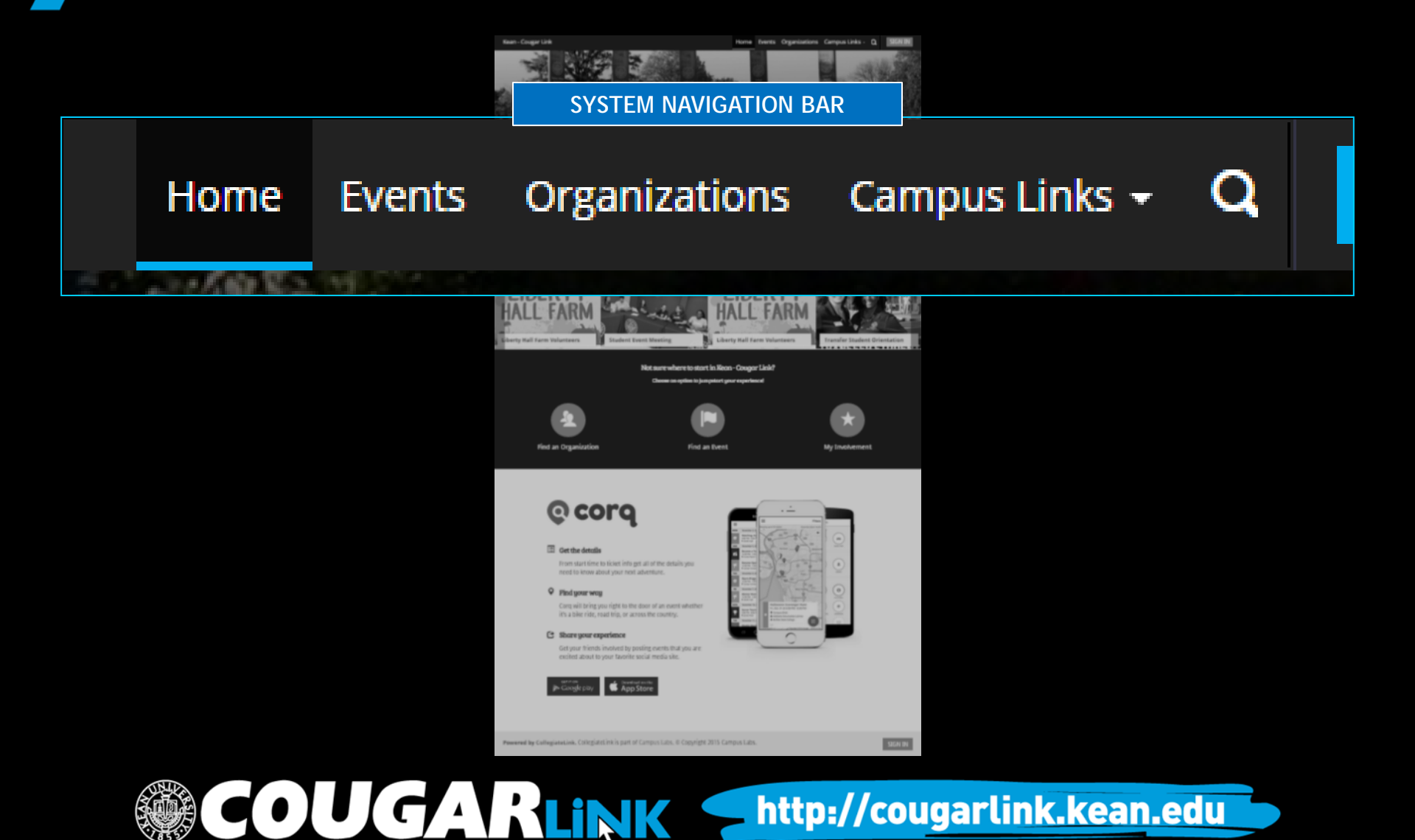

### **Cougar Link Navigation Bar**

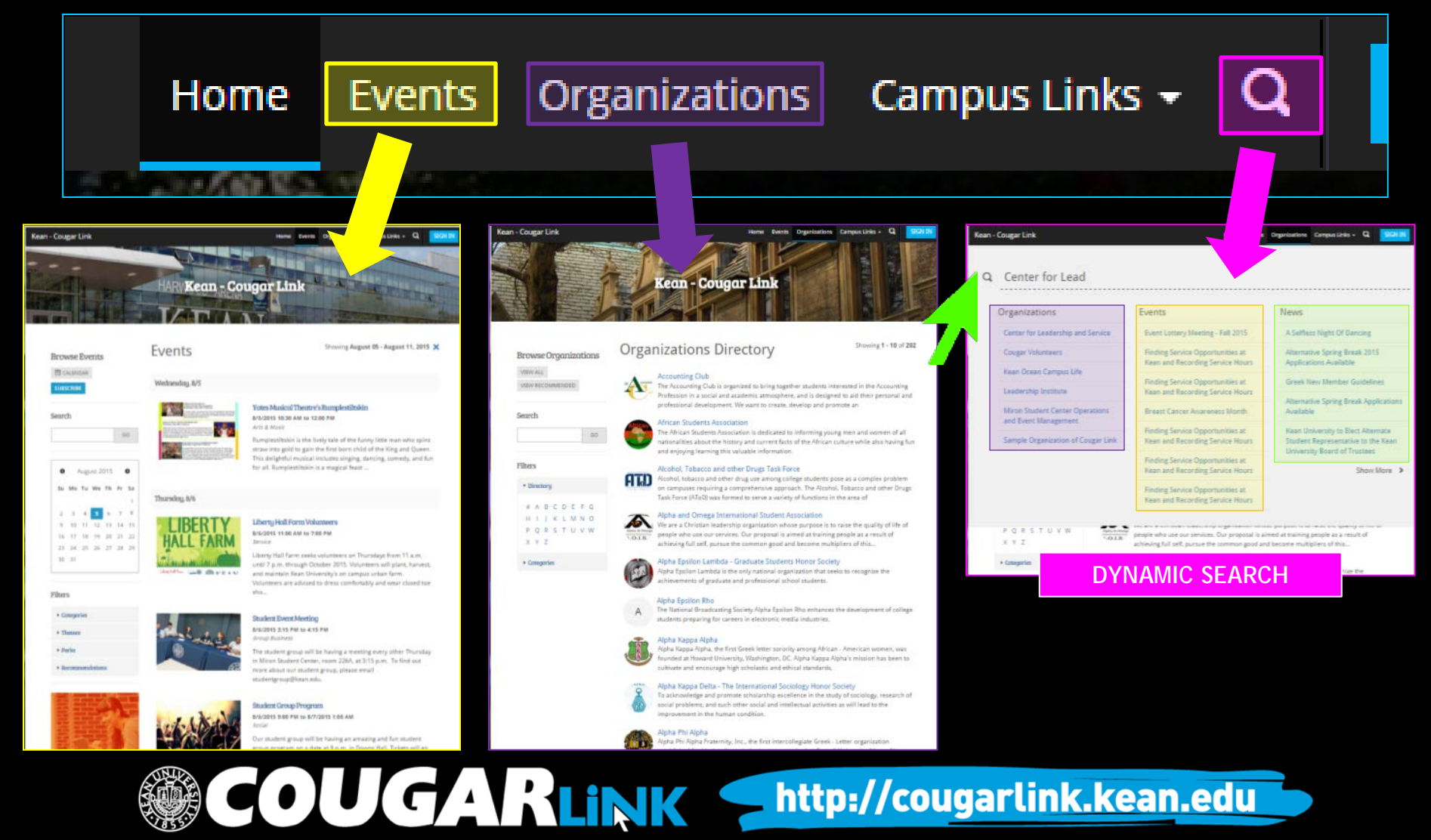

### SIGNING IN TO COUGAR LINK AND LOGGED IN VIEW

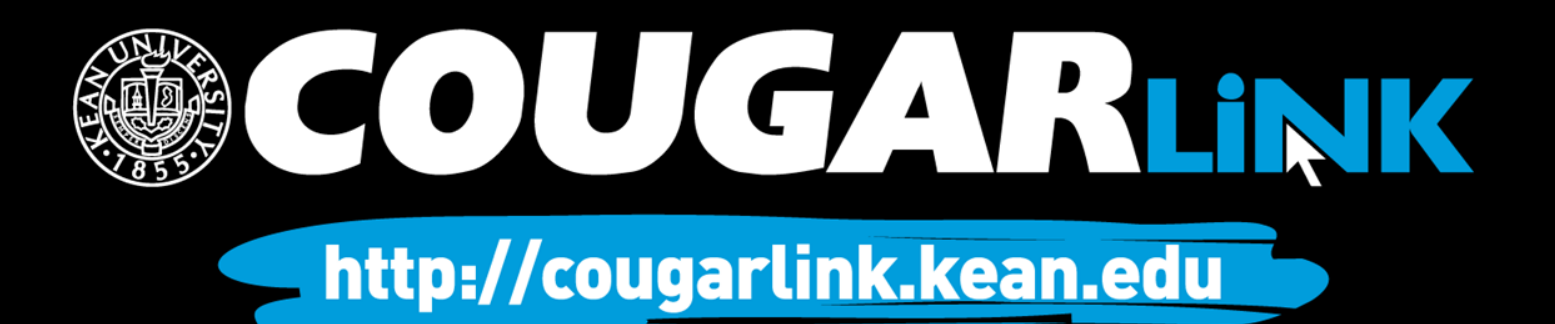

## Signing In To Cougar Link

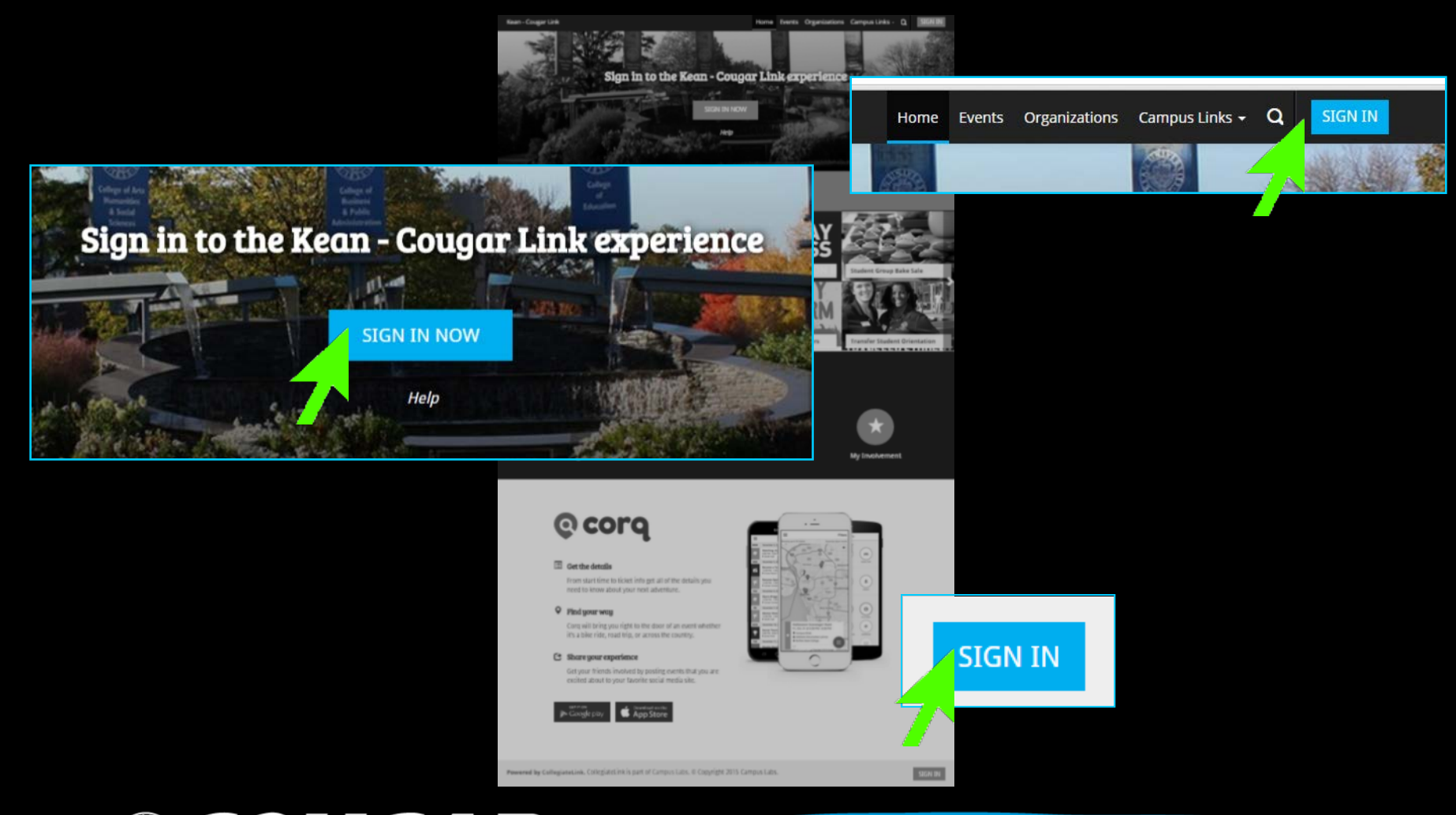

## Signing In To Cougar Link

- Enter your Kean Google username (without "@kean.edu") and password
- Click "Sign In"

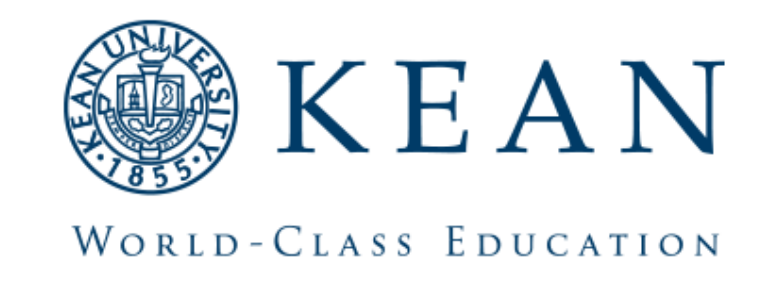

http://cougarlink.kean.edu

Enter your institution information to sign in.

| sername |  |
|---------|--|
|---------|--|

cougark

Password

Sign in

Need Help?

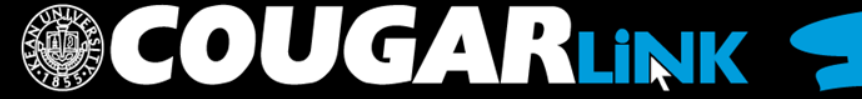

### NAVIGATING TO YOUR ORGANIZATION'S PAGE

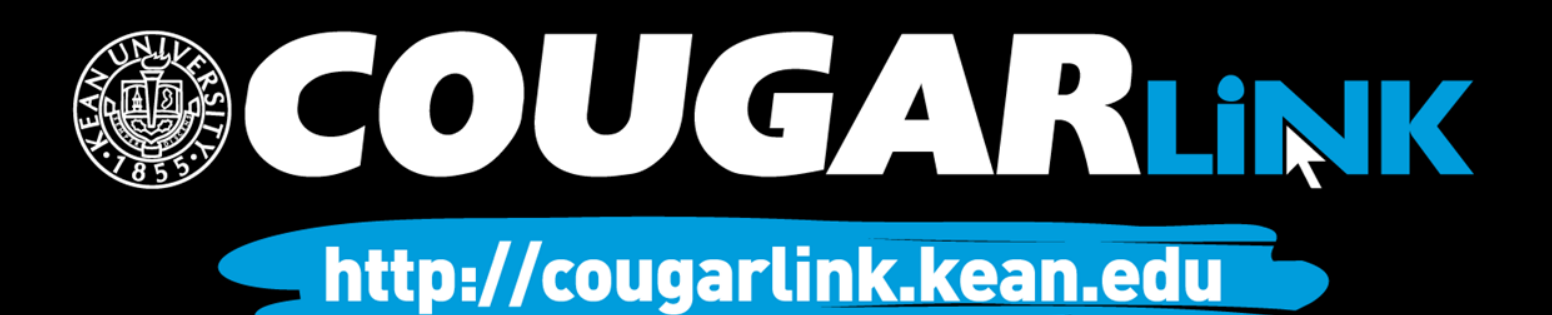

### Logged In Homepage

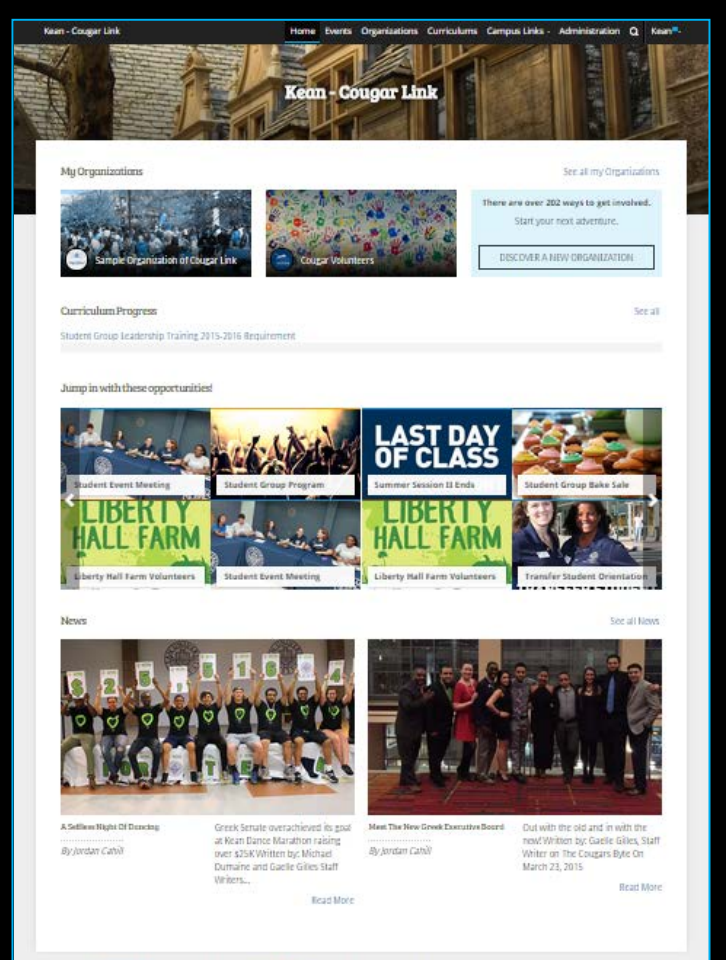

Powered by CollegiaseLink, CollegiateLink is part of Campus Labs, © Copyright 2015 Campus Labs,

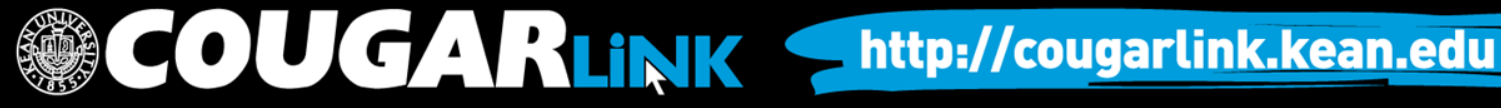

### My Organizations

MY ORGANIZATIONS

My Organizations

Sample Organization of Cougar Link

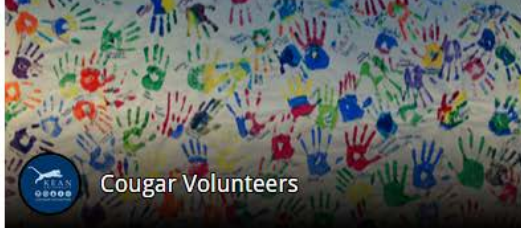

7

See all my Organizations

There are over 20 ways to get involved.

Start your next adventure.

DISCOVER A NEW ORGANIZATION

Organization Leaders can access their organization by selecting it from "My Organizations" or clicking "See all my Organizations"

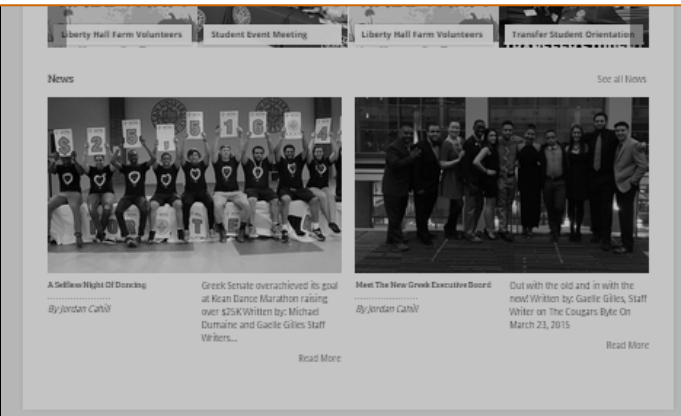

Powered by CollegiateLink. CollegiateLink is part of Campus Labs. © Copyright 2015 Campus Labs.

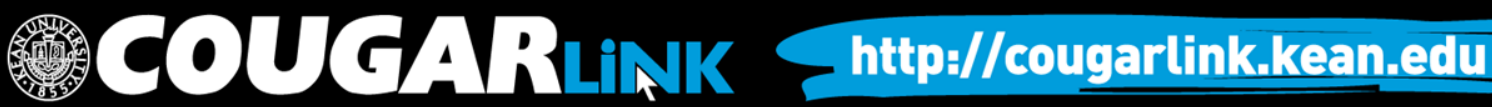

### Organizations Directory

ne Events Organizations

Organization Leaders can also navigate to their organization using the Organizations Directory by selecting "Organizations" from the system navigation menu at the top.

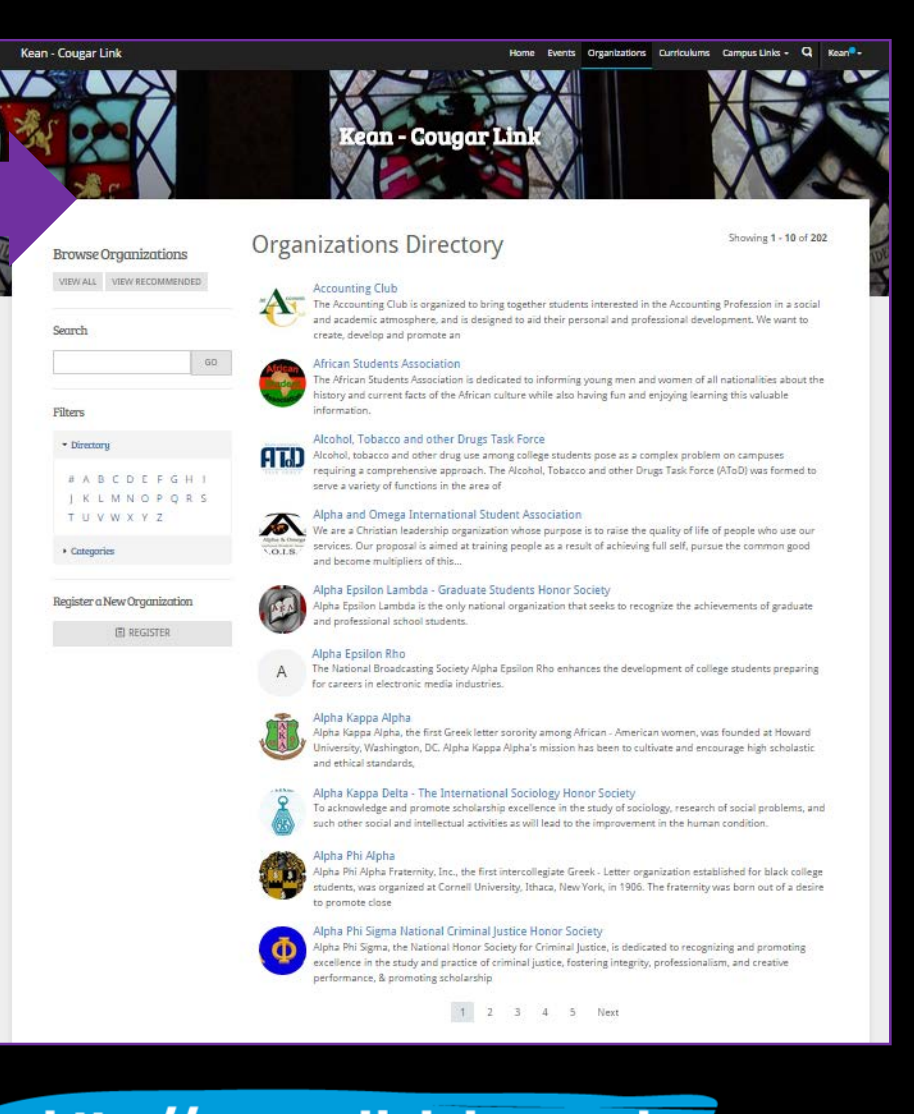

### Navigating the Organizations Directory

| Brov   | VS   | e C | rg | an  | izo | ati | on  | S   |    |
|--------|------|-----|----|-----|-----|-----|-----|-----|----|
| VIEW   | ALI  | L   | VI | EWI | REC | ОМ  | MEN | IDE | D  |
|        |      |     |    |     |     |     |     |     |    |
| Searc  | h    |     |    |     |     |     |     |     |    |
|        |      |     |    |     |     |     |     |     | GO |
|        |      |     |    |     |     |     |     |     |    |
| Filter | S    |     |    |     |     |     |     |     |    |
| • Di   | rect | orį | J  |     |     |     |     |     |    |
| #      | A    | В   | С  | D   | Е   | F   | G   | н   | 1  |
| J      | Κ    | L   | М  | Ν   | 0   | Ρ   | Q   | R   | S  |
| Т      | U    | V   | W  | Х   | Y   | Ζ   |     |     |    |
| + Ca   | iteg | ori | es |     |     |     |     |     |    |

### Organizations can be found by:

- Searching for keywords
- Applying filters:
  - Directory (Alphabetical)
  - Categories
    - Cultural Organization
    - Fraternity
    - Funded Group
    - Governmental Group
    - Greek Organization
    - Etc...

Leader View

### ORGANIZATION PAGE

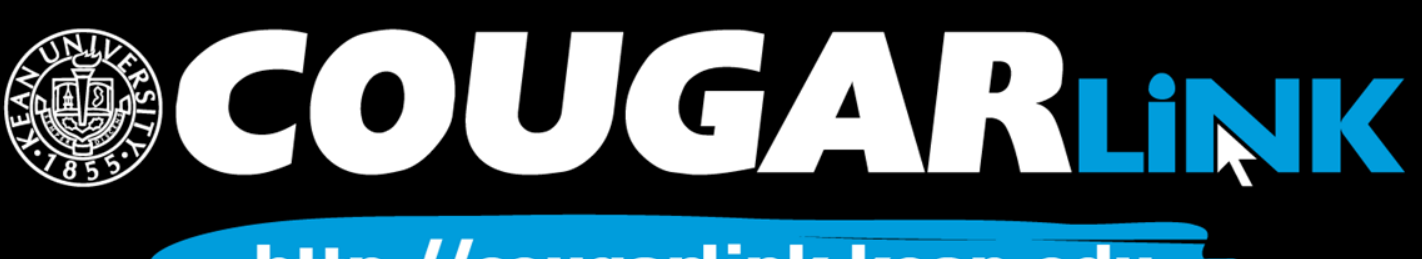

## Organization Page

#### **Prospective Member View**

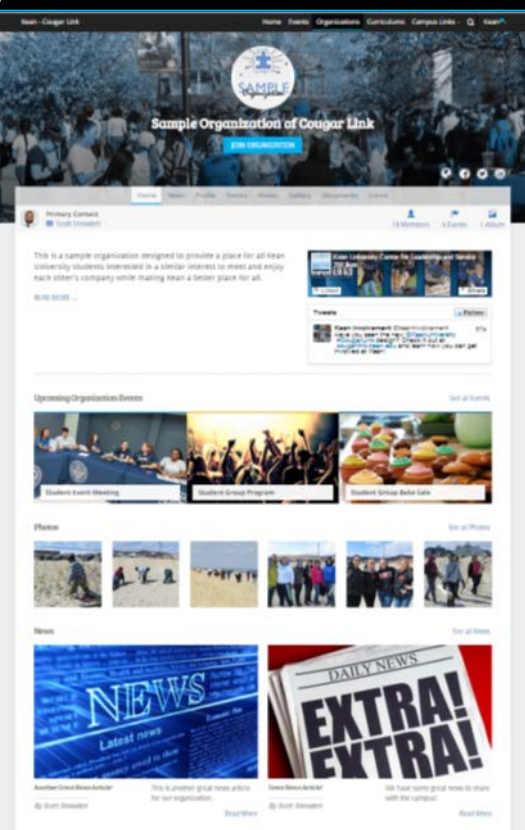

#### Member & Leader View

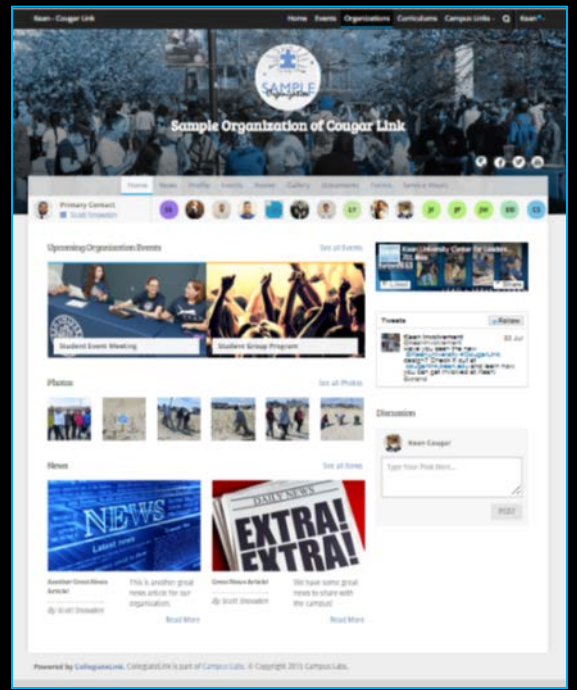

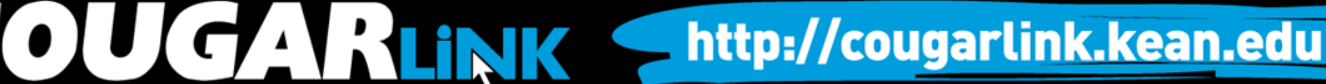

## Organization Page: No Activity

#### **Prospective Member View**

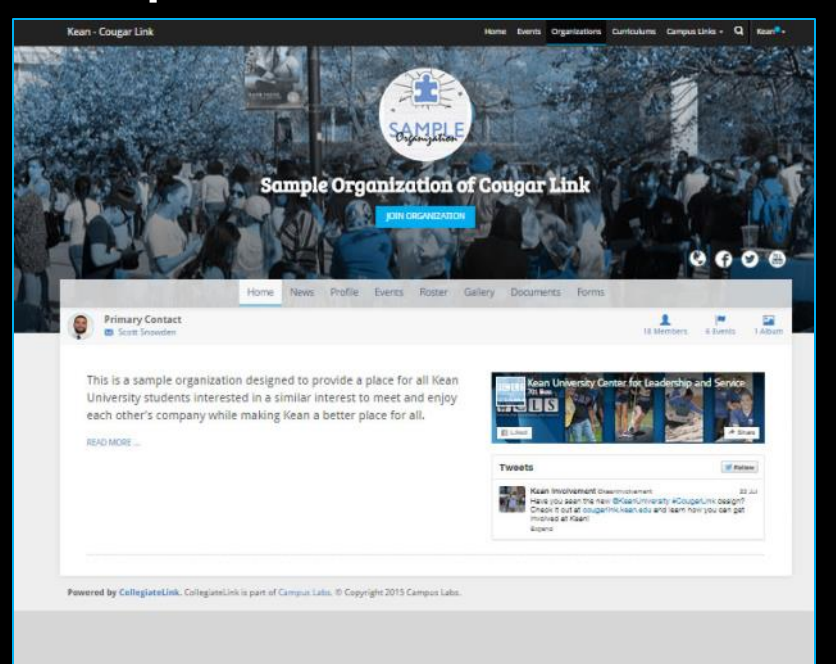

#### Leader View

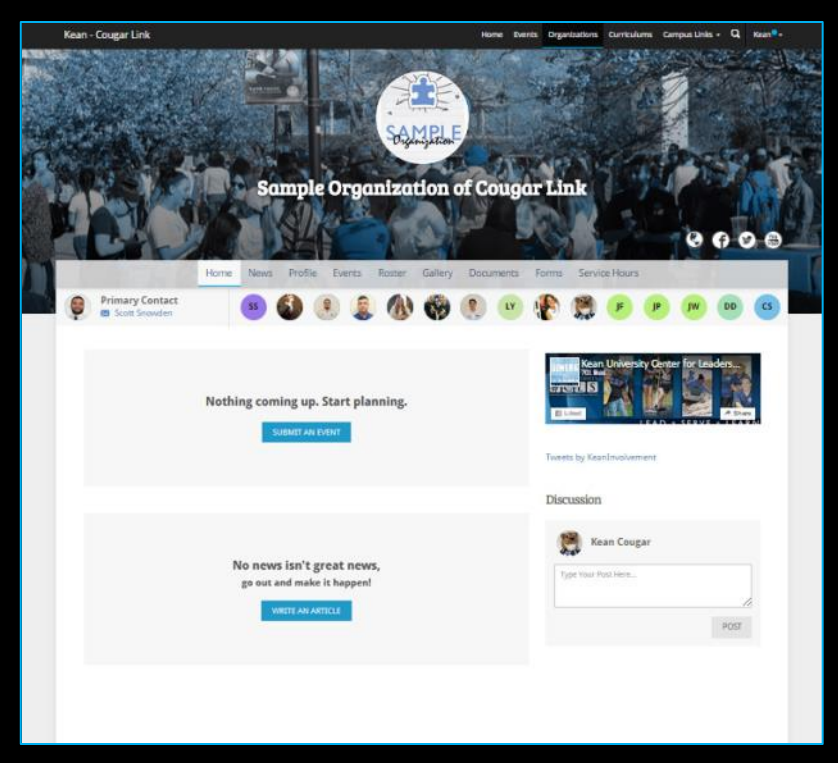

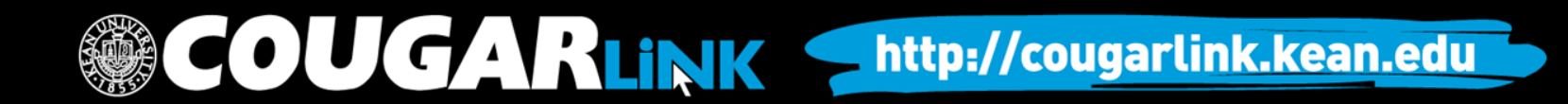

### Organization Page

Kean - Cougar Link Home Events Organizations Curriculums Campus Links - Q Kean--APPENDING PARTY IN ORG COVER РНОТО ORG LOGO ORG **ORG SOCIAL Sample Organization of Cougar Link** NAME **MEDIA LINKS** ORG NAVIGATION MENU Profile Home Events Gallery Documents Forms Service Hours News Roster **ORG PRIMARY Primary Contact** CS CONTACT Scott Snowden **ORG MEMBERSHIP PREVIEW Upcoming Organization Events** See all Events Kean University Center for Leaders ... FICILIS ORG FACEBOOK FEED E Liked SERVE + LEAPN ORG UPCOMING EVENTS Tweets Sellow Kean Involvement @ Student Event Meeting **Student Group Program** lave you seen the ne ORG TWITTER FEED #CougarLink design cougarlink.kean.edu involved at Kean! Expand Photos See all Photos Discussion COMPANY STATE

### Organization Page

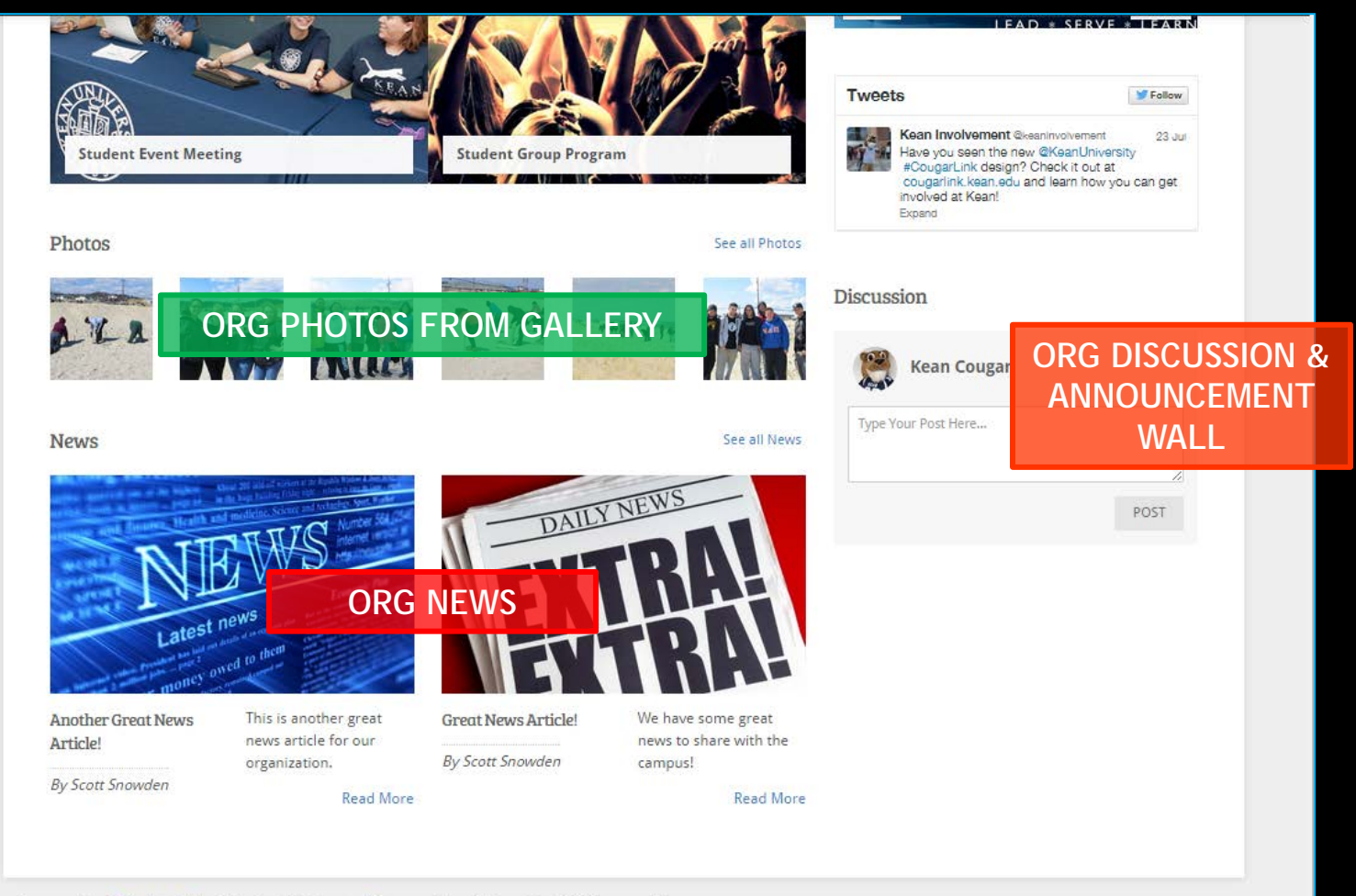

Powered by CollegiateLink. CollegiateLink is part of Campus Labs. © Copyright 2015 Campus Labs.

CARLINK http://cougarlink.kean.edu

### Organization Menu

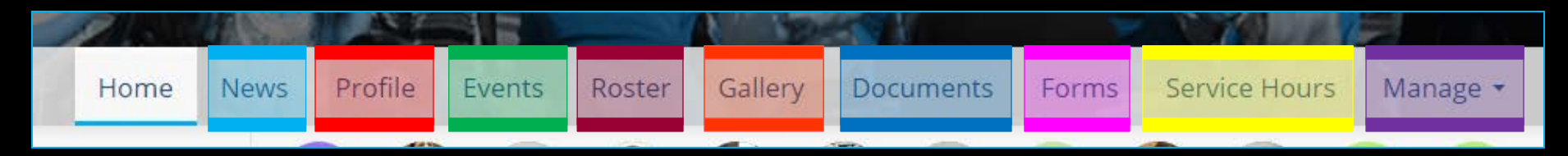

#### • News

- View organization news
- Create an organization news article

#### Profile

- View full organization profile
- Edit organization profile, contact information, external website and social media links and profile picture
- Detailed contact information for advisor and executive board members
- Events
  - View upcoming and past event list
  - View events calendar
  - Connect calendar through RSS or iCal feed
  - Manage events (view or cancel events)

#### Roster

- View full organization roster
- View organization executive board and leadership
- Message members by creating email relays or through SMS text messages
- Manage roster
  - Edit positions of members
  - Message members
  - End memberships to remove former members
  - Invite people to join
  - Approve prospective members
- Create and manage positions and user permissions

Items italicized in light blue are only available to users with President, Secretary and/or Primary Contact position user permissions

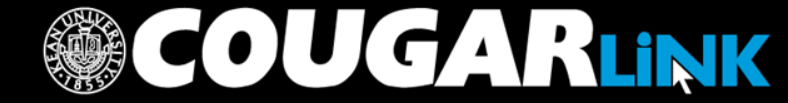

### Organization Menu

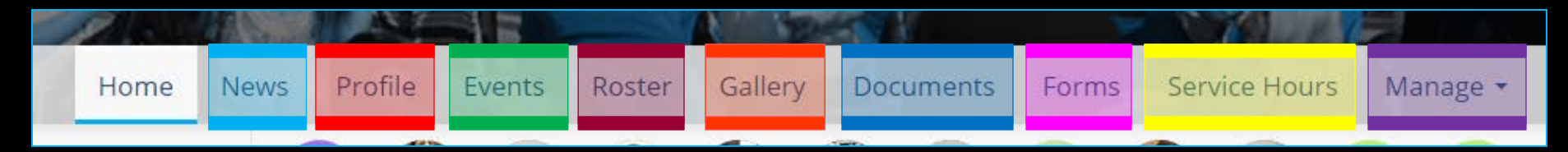

#### • Gallery

- View organization photo albums
- Upload organization photos
- Edit photo captions or remove photos
- Documents
  - View organization constitution
  - View organization documents (newsletters, brochures, etc...) and paper forms
  - Upload organization documents
- Forms
  - Access online forms to complete
  - Create and edit online forms
  - Manage (approve or deny) online form submissions

OUGAR LINK

Items italicized in light blue are only available to users with President, Secretary and/or Primary Contact position user permissions

#### Service Hours

- Submit your personal service hours to the organization for approval
- View your personal approved, denied and pending service hours for the organization for the given time range
- Manage service hours to view all approved, denied and pending service hours for the organization for the given time range
- Manage service hours by approving or denying member service hour submissions
- Submit service hours on behalf of organization members for automatic approval

#### Manage

- Select and edit organization interests that will allow users to be matched with the organization
- Upload and edit organization cover photos

Organization Administration

### **SERVICE HOURS**

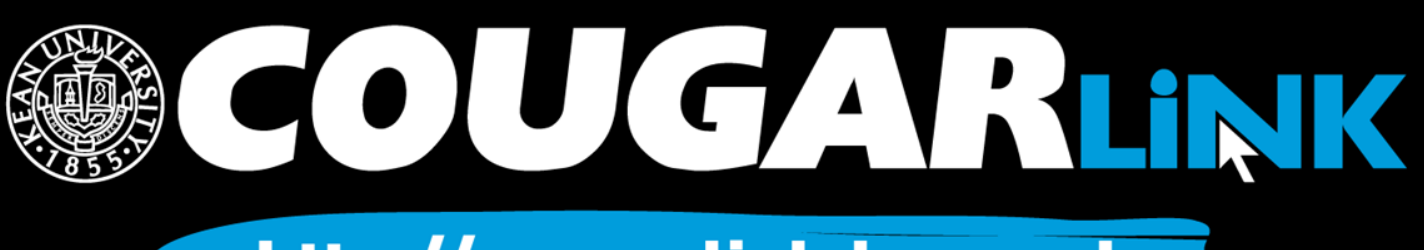

### Adding Your Service Hours

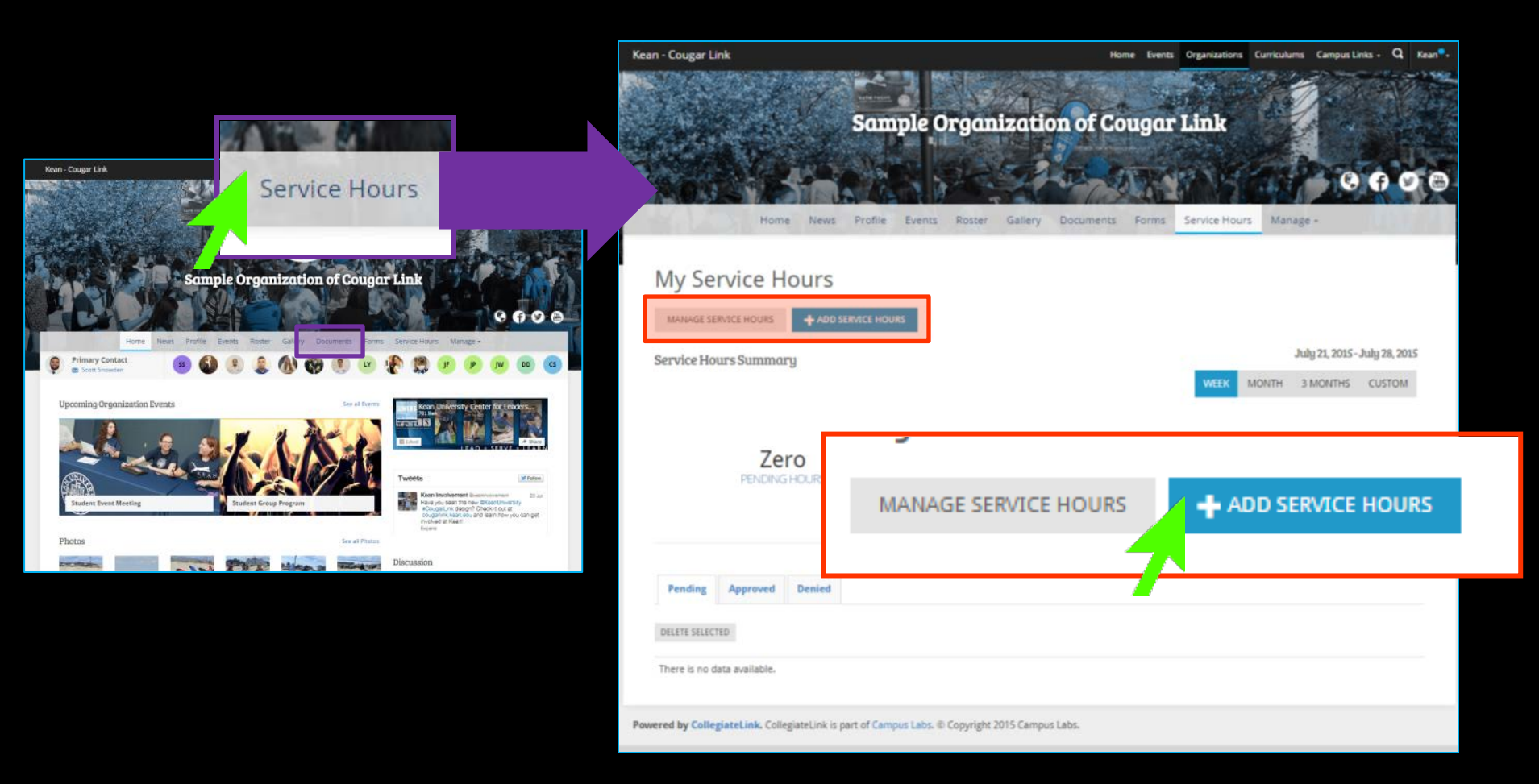

#### 8-Question Community Service Hour Credit Checklist

When submitting service hours for inclusion on your Co-Curricular Transcript through Cougar Link, consider all of the following questions:

- 1. Was the service activity officially sponsored, hosted, endorsed, approved or organized by Kean University through one of its offices, departments, schools, colleges or officially recognized student clubs or organizations at the time of the service activity?
  - IF YES: Your service hours may be eligible for credit. Continue to question 2.
  - IF NO: Your service hours are NOT eligible for credit. Do NOT record your service hours.

- 2. Did the service activity violate any institutional, local, state or federal laws, statutes, ordinances, policies, procedures or guidelines including, but not limited to Student Code of Conduct?
  - IF YES: Your service hours are NOT eligible for credit. Do NOT record your service hours.
  - IF NO: Your service hours may be eligible for credit. Continue to question 3.
- Was a considerable amount of time dedicated to the service activity? Service hours should be recorded for at least 30 minutes or more.
  - IF YES: Your service hours may be eligible for credit. Continue to question 4.
  - IF NO: Your service hours are NOT eligible for credit. Do NOT record your service hours.

- 4. Does the activity, at least, moderately assist a non-profit organization (ex: educational organization or institution, religious organization, charity, foundation, social welfare or advocacy organization, hospital, etc...) in fulfilling its public service mission or goals? Kean University, as an institution of higher education, falls within the category of a non-profit organization.
  - IF YES: Your service hours may be eligible for credit. Continue to question 5.
  - IF NO: Your service hours are NOT eligible for credit. Do NOT record your service hours.
- 5. Does the activity contribute to bringing about positive (social) change or address a societal issue, perceived or actual?
  - IF YES: Your service hours may be eligible for credit. Continue to question 6.
  - IF NO: Your service hours are NOT eligible for credit. Do NOT record your service hours.

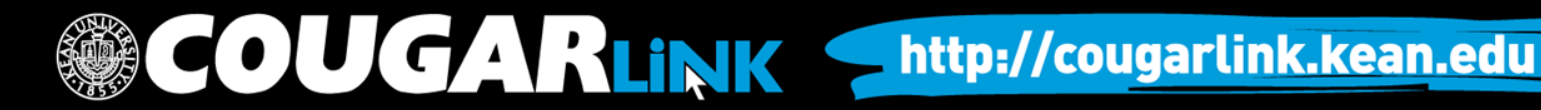

- 6. Were you compensated or motivated monetarily or academically to serve? Did you receive pay or an honorarium as a result of your service? Were you required to serve as a course requirement?
  - IF YES: Your service hours are NOT eligible for credit. Do NOT record your service hours.
  - IF NO: Your service hours may be eligible for credit. Continue to question 7.
- 7. Was your service required as a result of a student conduct sanction, judicial sentence or court order?
  - IF YES: Your service hours are NOT eligible for credit. Do NOT record your service hours.
  - IF NO: Your service hours may be eligible for credit. Continue to question 8.

- 8. Have you met all of the criteria to continue through questions 1 through 7?
  - IF YES: Your service hours are eligible for credit. You may record your service hours in Cougar Link.
  - IF NO: Your service hours are NOT eligible for credit. Do NOT record your service hours.

To ensure the integrity of the Co-Curricular Transcript and the maintain the quality of service hours, it is important that students follow this 8question checklist *prior* to submitting their service hours.

Additionally, organization leaders have an obligation to enforce the standards set for approving their members' service hours.

### Add Your Service Hours

|            | Kean - Cougar Link             |                                                                                                    |                | Home Event      | Organizations | Curriculums Campus Li | inks - Q Kean - |
|------------|--------------------------------|----------------------------------------------------------------------------------------------------|----------------|-----------------|---------------|-----------------------|-----------------|
| RS + ADD S | ERVICE HOURS                   | Sample C                                                                                                    | rganizatio     | on of Cougar    | Link          |                       |                 |
|            | Hor<br>Add Service             | me News Profile Events HOUIS  * Organization Sample Organization of Cougar Li  * Description                | Roster Gallery | Documents Forms | Service Hours | s Manage +            |                 |
|            | Powered by CollegiateLink. Col | Date Verification Contact coordinator@servicegroup.org CREATE CANCEL IlegiateLink is part of Campus Labs. @ | * Hours        | * Minut         | es            |                       |                 |

OUGARLINK <a href="http://cougarlink.kean.edu">http://cougarlink.kean.edu</a>

### Add Your Service Hours

#### Kean - Cougar Link

ome Events Organizations Curriculums Campus Links - Q Kean -

By default, when service hours are added through an organization page, the service hours will be credited to that organization. For a user to enter hours under a different organization, they must go to that organization or submit their hours through "My Involvement"

When complete, select "CREATE" to submit your service hours for approval to the organization. The organization's President, Secretary and/or Primary Contact have the access to approve service hours.

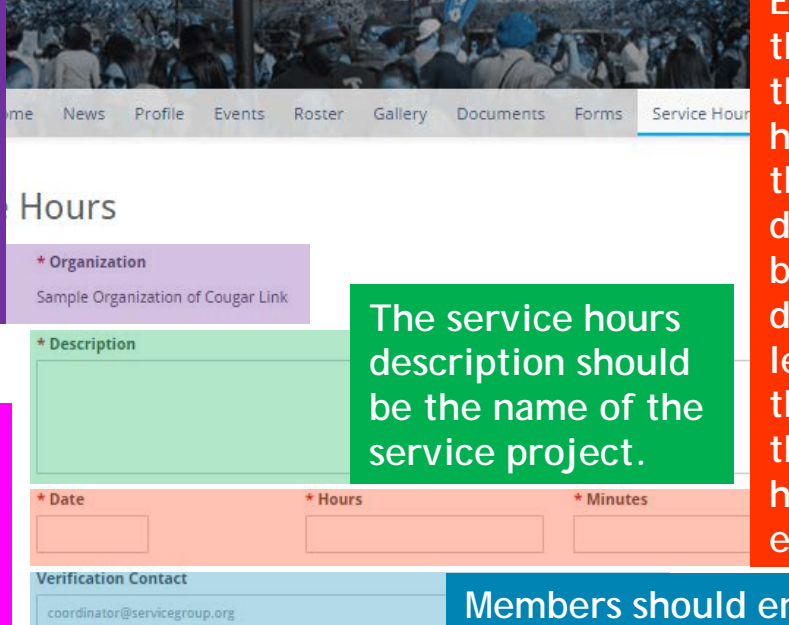

Sample Organization of Cougar Link

Enter the exact date of the service project and the total number of hours and minutes. If the project is multiple dates, an entry must be added for each date. Organization leaders should provide their members with the correct number of hours and minutes to enter.

Members should enter the name and/or email address of the verification contact for the service project.

http://cougarlink.kean.edu

Powered by CollegiateLink. CollegiateLink is part of Campus Labs. © Copyright 2015 Campus Labs.

COUGARLINK

CANCEL

## My Service Hours

| COLUMN DE LE COLUMN DE LE COLUM | New Protocology and |                      |        |           | -       | Ho        | ome Events | s Organizat | tions Curr | iculums         | Campus Li                          | nks - C             | Kea       |
|----------------------------------------------------------------------------------------------------|---------------------|----------------------|--------|-----------|---------|-----------|------------|-------------|------------|-----------------|------------------------------------|---------------------|-----------|
| Real Party                                                                                                    | 21                  | Later Palate         |        |           |         | n-        | -          |             |            |                 | 10                                 | × 4                 |           |
|                                                                                                    |                     | San                  | iple O | rgan      | izatio  | n of G    | ougai      | - Linit     |            |                 |                                    |                     |           |
|                                                                                                    | A.                  | -                    |        | Hand Hand | S.      |           | 2 X        | The state   | 37         |                 | Q                                  | •                   | 0         |
|                                                                                                    | Home Ne             | ews Profile          | Events | Roster    | Gallery | Documents | Forms      | Service I   | Hours      | Manage          | •                                  |                     |           |
|                                                                                                    |                     |                      |        |           |         |           |            |             |            |                 |                                    |                     |           |
| 1 A C                                                                                                    |                     |                      |        |           |         |           |            |             |            |                 |                                    |                     |           |
| My Servic                                                                                                    | e Hour              | S                    |        |           |         |           |            |             |            |                 |                                    |                     |           |
| My Servic                                                                                                    | ours +              | S<br>ADD SERVICE HOL | JRS    |           |         |           |            |             |            | Tesh            | 1 2016                             | 1040.20             | 2015      |
| My Servic<br>MANAGE SERVICE H<br>Service Hours Su                                                                                                    | ce Hour             | S<br>ADD SERVICE HOL | JRS    |           |         |           |            | WEE         | K MON      | Julış<br>TH 3 I | y 21, 2015<br>MONTHS               | July 28, 2<br>CUSTO | 2015<br>M |
| My Servic<br>Manage service H<br>Service Hours Su                                                                                                    | ours +4             | S                    | JRS    |           |         |           |            | WEE         | K MONI     | Jឃរុ<br>TH 3 f  | y 21, 2015<br>MONTHS               | July 28, 2<br>CUSTO | 2015<br>M |
| My Service H<br>Manage service H<br>Service Hours Su                                                                                                    | ce Hour             | S                    | JRS    |           | 1h 15   | im        |            | WEE         | K MONT     | յակ<br>m յո     | y 21, 2015-,<br>MONTHS<br><b>D</b> | July 28, 2<br>CUSTO | 2015<br>M |

My Service Hours allows each member to track their service hours for that particular organization.

| DELL | TE SELECTED |                    |          |                     |     |
|------|-------------|--------------------|----------|---------------------|-----|
|      | Date        | Description        | Duration | Verfication Contact |     |
| 8    | 7/28/2015   | Test Service Hours | 3:00     | cls@kean.edu        | Z 🗇 |

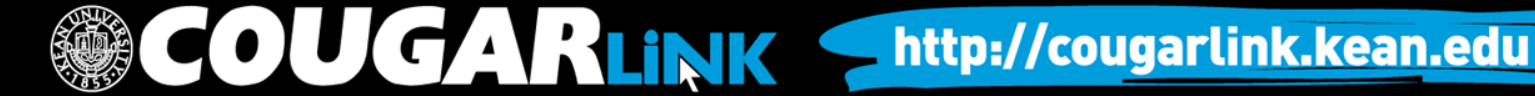

## My Service Hours

| Kean - Cougar L | ink                                                   | Home Events                         | Organizations Curriculums Campus Links - C                                    | Kean <sup>®</sup> -                      |
|-----------------|-------------------------------------------------------|-------------------------------------|-------------------------------------------------------------------------------|------------------------------------------|
|                 | Sample                                                | e Organization of Cougar            | Link                                                                          |                                          |
| My Se           | Home News Profile Eve<br>Prvice Hours<br>ERVICE HOURS | ents Roster Gallery Documents Forms | To adjust the Serv<br>Summary tallies,<br>Month, 3 Months<br>Custom date rage | vice Hours<br>select Week,<br>or enter a |
| Service Ho      | ours Summary                                          |                                     | July 21, 2015-July 28, 2                                                      | 2015<br>M                                |
|                 | 3h 0m<br>PENDING HOURS                                | 1h 15m<br>APPROVED HOURS            | Zero<br>DENIED HOURS                                                          |                                          |

Users can monitor their pending, approved and denied service hours for a given time frame. By default, service hours are tallied for one week.

| Pending Approve | d Denied    |          |                     |  |
|-----------------|-------------|----------|---------------------|--|
| DELETE SELECTED |             |          |                     |  |
| Date            | Description | Duration | Verfication Contact |  |
|                 |             |          |                     |  |

### Managing Your Personal Service Hour Submissions

| lcon | Function                                                                                                    | Location                  |
|------|----------------------------------------------------------------------------------------------------|---------------------------|
|      | Edit: Edit your service hour submission. Once edited, the submission may be resubmitted.                                                                             | Pending and<br>Denied Tab |
| C    | Resubmit: Resubmit your service hour submission without editing. The submission will be resubmitted as is.                                                           | Denied Tab                |
| Ū    | Delete: Delete your service hour submission.<br>This will completely remove your pending or<br>denied service hour submission.                                       | Pending and<br>Denied Tab |
| 0    | View: View your approved service hour<br>submission record. This will allow you to see<br>the record details, including who approved it<br>and when it was approved. | Approved Tab              |

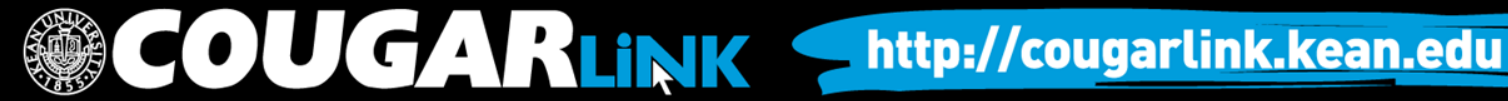

### Manage Organizational Service Hours

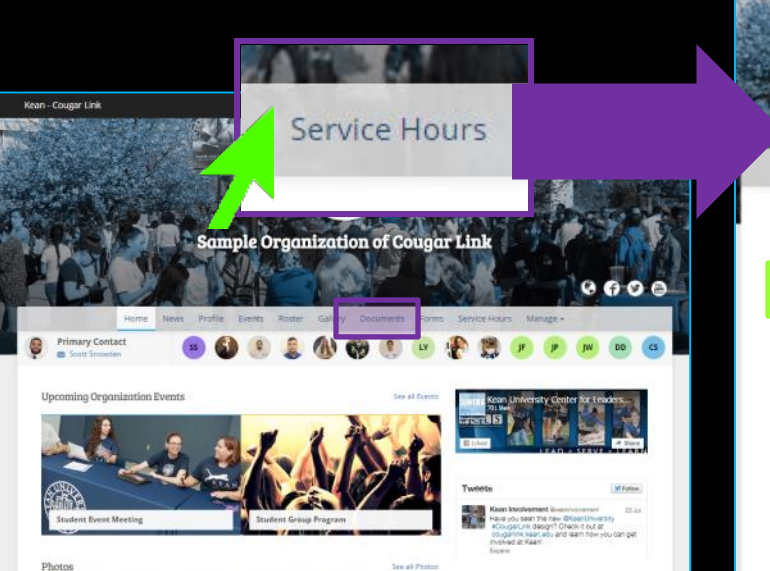

Only Presidents, Secretaries and/or Primary Contacts have FULL ACCESS to access "Manage Service Hours"

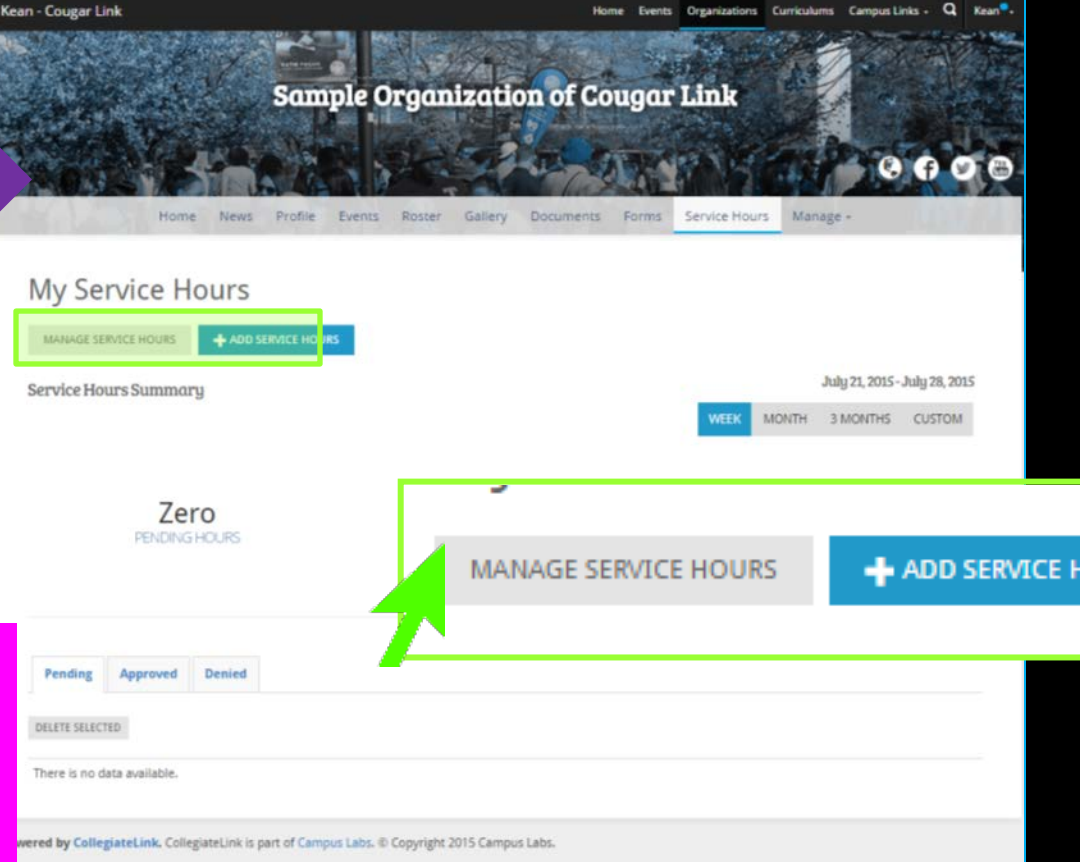

### Manage Organizational Service Hours

OUGARLINK S

| Kean - Cougar Link |            |         |        |        |         | He          | ome E | Events | Organization | is Curricu | lums     | Campus Lin      | ks - Q     | Kean®- |
|--------------------|------------|---------|--------|--------|---------|-------------|-------|--------|--------------|------------|----------|-----------------|------------|--------|
|                    | is the     | Sam     | ple O  | rgan   | izati   | on of Co    | oug   | ar     | Link         |            |          | -               | 4          |        |
|                    |            |         |        |        |         |             | 25    |        |              |            | INVER 11 | 0               | •          |        |
|                    | Home News  | Profile | Events | Roster | Gallery | Documents   | For   | rms    | Service Ho   | urs Ma     | inage    |                 |            |        |
|                    | Service Ho | ours    |        |        |         |             |       |        |              |            |          |                 |            |        |
| Service Hours St   | ummary     |         |        |        |         |             |       |        |              |            | July     | y 21, 2015 - Ji | uly 28, 20 | 015    |
|                    |            |         |        |        |         |             |       |        | WEEK         | MONTH      | 31       | MONTHS          | CUSTON     | 1      |
| 2<br>PE            | h 15m      |         |        | 3      | 1h 1    | 5m<br>HOURS |       |        |              | DEN        | 45r      | n               |            |        |

Manage Service Hours allows an organization leader (President, Secretary, and/or Primary Contact) to track their organization's combined service hours and process the organization members' service hour submission.

|    | Submitter     | Date      | Description          | Duration |                |
|----|---------------|-----------|----------------------|----------|----------------|
| j. | Kean Cougar   | 7/28/2015 | Test Service Hours   | 3:00     | Approve   Deny |
| 1  | Scott Snowden | 7/27/2015 | Sample Service Hours | 1:15     | Approve   Deny |

### Manage Organizational Service Hours

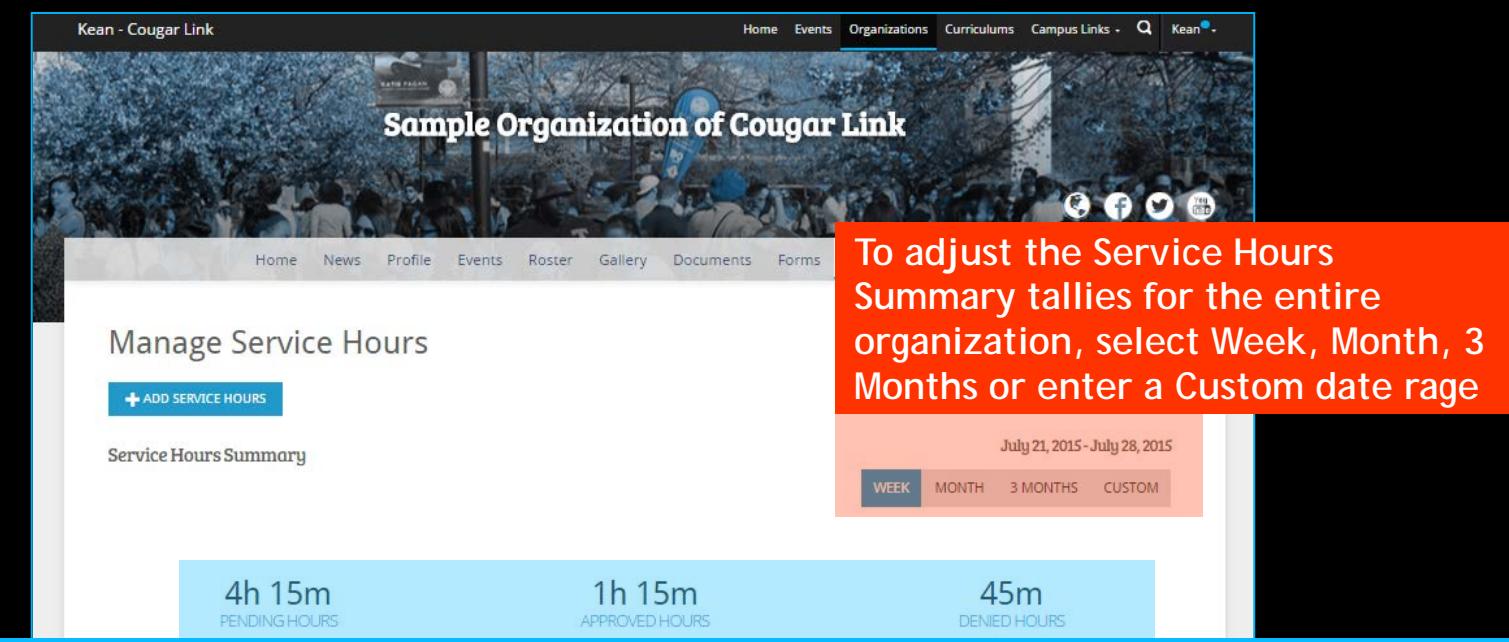

Organization leaders (President, Secretary, and/or Primary Contact) can monitor their pending, approved and denied service hours for the entire organization for a given time frame. By default, service hours are tallied for one week.

|                   | Pending      | Approved | Denied |        |                      |          |                |   |
|-------------------|--------------|----------|--------|--------|----------------------|----------|----------------|---|
|                   | DELETE SELEC | TED      |        |        |                      | Search   |                | C |
| nding Approved an | d Don        | hind h   | oure   | te     | Description          | Duration |                |   |
| nung, Approved ar |              |          | our s  | 8/2015 | Test Service Hours   | 3:00     | Approve   Deny |   |
| all members are s | eparat       | ted by   | У      | 7/2015 | Sample Service Hours | 1:15     | Approve   Deny |   |
| os.               |              |          |        |        |                      |          |                |   |

### Processing Organizational Service Hour Submissions

Kean - Cougar Link

Home Events Organizations Curriculums Campus Links - Q Kean

Sample Organization of Cougar Link

| Pe   | nding Approved Denied                     | 1                              |                                                     |                          |                                  |   |
|------|-------------------------------------------|--------------------------------|-----------------------------------------------------|--------------------------|----------------------------------|---|
|      |                                           |                                |                                                     |                          |                                  |   |
| DELE | TE SELECTED                               |                                |                                                     | Search                   |                                  | Q |
|      |                                           |                                |                                                     |                          |                                  |   |
|      |                                           | _                              |                                                     | -                        |                                  |   |
|      | Submitter                                 | Date                           | Description                                         | Duration                 |                                  |   |
|      | Submitter<br>Kean Cougar                  | Date<br>7/28/2015              | Description Test Service Hours                      | Duration<br>3:00         | Approve   Deny                   |   |
|      | Submitter<br>Kean Cougar<br>Scott Snowden | Date<br>7/28/2015<br>7/27/2015 | Description Test Service Hours Sample Service Hours | Duration<br>3:00<br>1:15 | Approve   Deny<br>Approve   Deny |   |

Showing 1 - 2 of 2

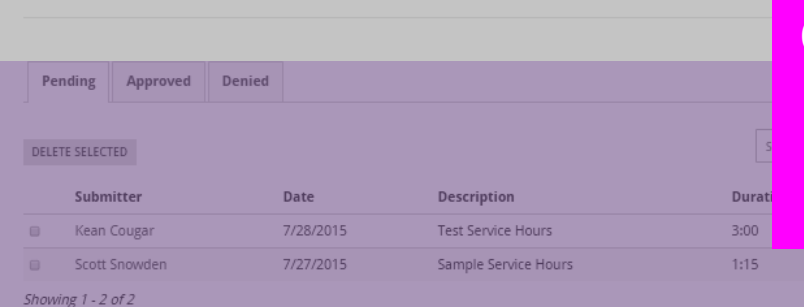

OUGARLINK

Only Presidents, Secretaries and/or Primary Contacts have FULL ACCESS to access "Manage Service Hours"

### Processing Organizational Service Hour Submissions

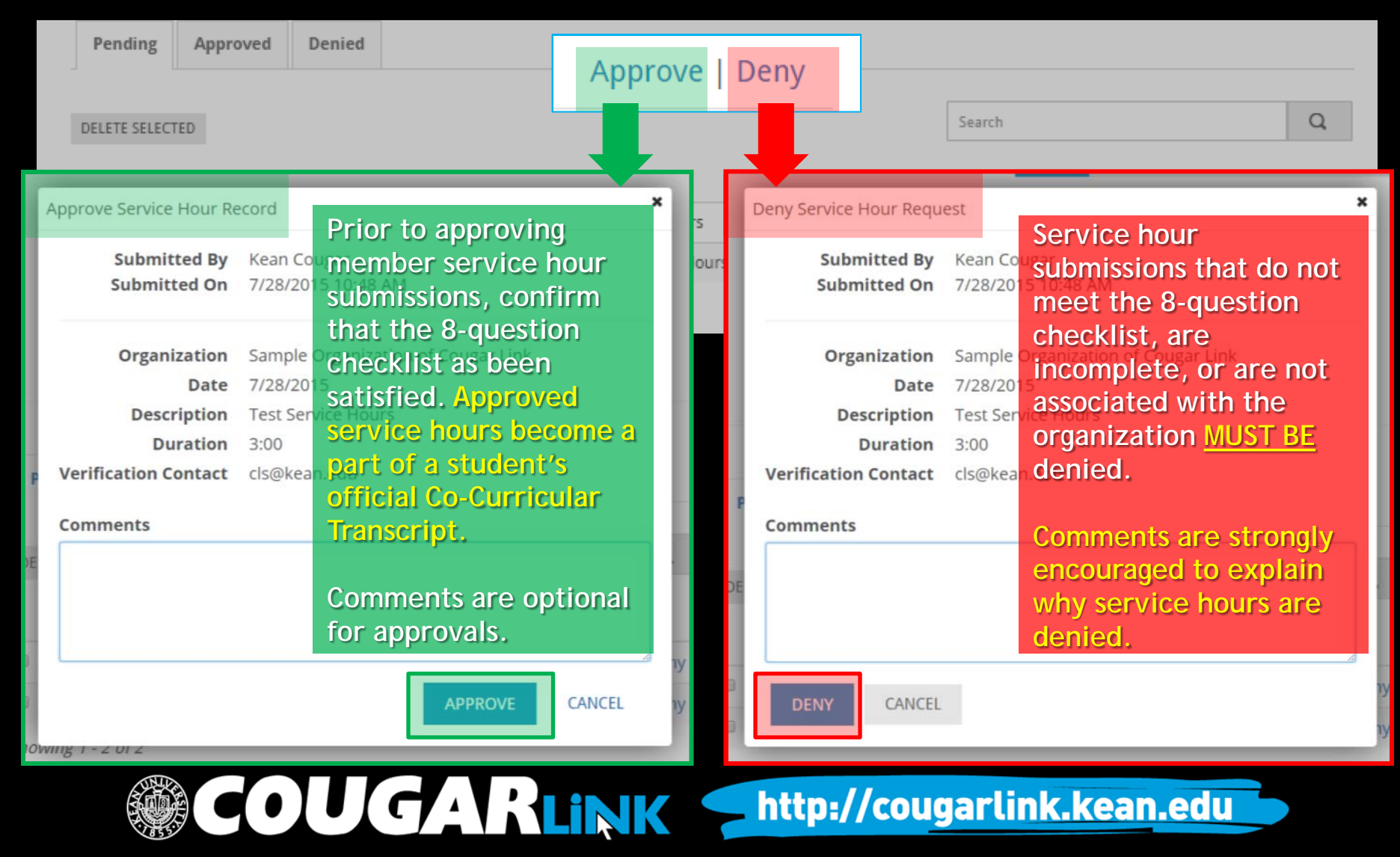

### Processing Organizational Service Hour Submissions

| Approved                                                                | d Service Hour Recor                                                                            | d     | Denied                                                                  | Service Hour Record                                                                                                    |
|-------------------------------------------------------------------------|-------------------------------------------------------------------------------------------------|-------|-------------------------------------------------------------------------|----------------------------------------------------------------------------------------------------|
| Service Hour Record                                                     |                                                                                                 | ×     | Service Hour Record                                                     | onte Organizatione Curriculume Campue Linke - (                                                                                                    |
| Submitted By<br>Submitted On                                            | Kean Cougar<br>7/27/2015 2:19 PM                                                                |       | Submitted By<br>Submitted On                                            | Kean Cougar<br>7/28/2015 11:08 AM                                                                                                    |
| Organization<br>Date<br>Description<br>Duration<br>Verification Contact | Sample Organization of Cougar Link<br>7/27/2015<br>Sample Service Hours<br>1:15<br>cls@kean.edu | P     | Organization<br>Date<br>Description<br>Duration<br>Verification Contact | Sample Organization of Cougar Link<br>7/28/2015<br>Service Hours Test Denial<br>0:45<br>cls@kean.edu                                                                                                    |
| Approved<br>Reviewed By:                                                | Kean Cougar at 7/27/2015 10:28 PM                                                               | DSE 0 | Denied<br>Reviewed By:<br>Comment:                                      | Kean Cougar at 7/28/2015 11:09 AM<br>Your hours have been denied. We do not have<br>a record of your service. If you have<br>verification, please resubmit your hours and<br>provide the verification details. |
| eviewer's Na                                                            | ame and Timestamp                                                                               | :0    |                                                                         | CLOSE                                                                                                    |
| Jsers will als                                                          | o receive email noti                                                                            | ces.  | Commen                                                                  | t with Denial                                                                                                    |
|                                                                         | OUGAR                                                                                           |       | http://cou                                                              | igarlink.kean.edu                                                                                                    |

### **Entering Member Service Hours**

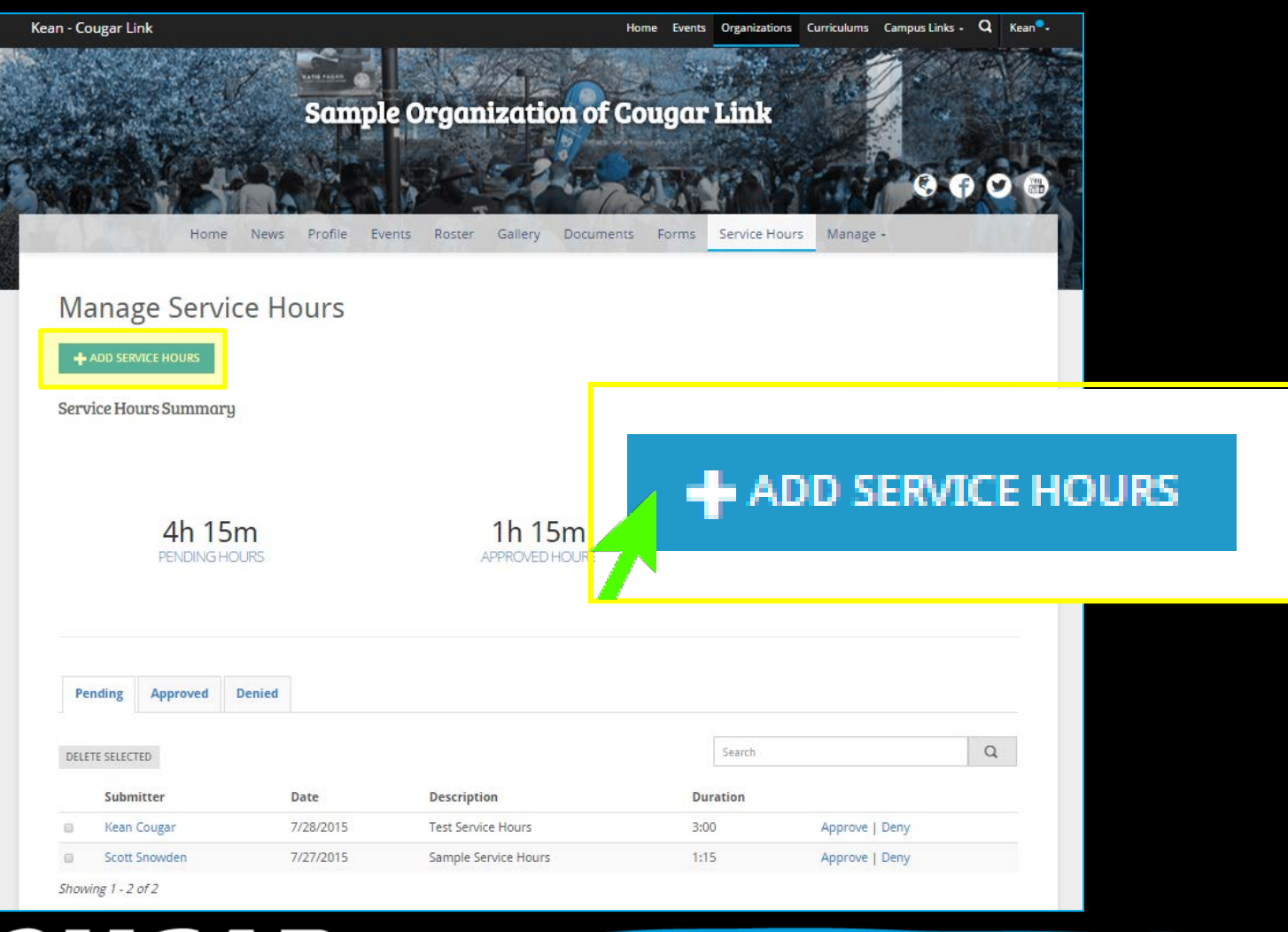

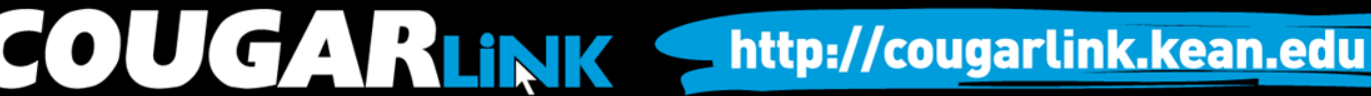

### **Entering Member Service Hours**

Kean - Cougar Link

Home Events Organizations Curriculums Campus Links - Q Kean

http://cougarlink.kean.edu

| - tert  | Sample                                                            | Organizati     | on of Cougar    | Link               |      |
|---------|-------------------------------------------------------------------|----------------|-----------------|--------------------|------|
|         |                                                                   | No.            | AT STR          | PNS CA             | 000  |
|         | Home News Profile Events                                          | Roster Gallery | Documents Forms | Service Hours Mana | ge - |
|         |                                                                   |                |                 |                    |      |
| Add Ser | vice Hours                                                        |                |                 |                    |      |
| Add Ser | vice Hours<br>* Organization                                      |                | * Student Name  |                    |      |
| Add Ser | vice Hours<br>* Organization<br>Sample Organization of Cougar Lin | nk             | * Student Name  |                    |      |

By Using the "Manage Service Hours > Add Service Hours" screen, organization leaders (President, Secretary, and/or Primary Contact) may enter service hours for organization members. Once submitted though this screen, service hours are automatically approved for the member indicated.

| coordinator@servicegroup.org |
|------------------------------|
| CREATE CANCEL                |
|                              |
|                              |

### **Entering Member Service Hours**

Kean - Cougar Link

Sample Organizat

By default, when service hours are added through an organization page, the service hours will be credited to that organization.

The service hours description should be the name of the service project that the member participated in.

When complete, select "CREATE" to submit the service hours for the member. The service hours are automatically approved.

| Hours     * Organization     Sample Organization of Cougar Link | * Student Name | Enter the exact date of the<br>service project and the total<br>number of hours and minutes |
|-----------------------------------------------------------------|----------------|---------------------------------------------------------------------------------------------|
| * Description                                                   |                | in. If the project was multiple<br>dates, an entry must be added                            |
| Date     Hours     Select Date                                  | * Minutes      | for each date, for each member.                                                             |

CAN BE SELECTED.

Members should enter the name and/or email address of the verification contact for the service project.

egiateLink is part of Campus Labs. © Copyright 2015 Campus Labs.

Verification Contact Nam

OUGARLINK

CANCEL

#### http://cougarlink.kean.edu

Enter the name of the member you wish to

to be typed, the member names will appear and can be selected. ONLY CURRENT MEMBERS

credit service hours to. When the name begins

### Student Code of Conduct

#### VI. OFFENSES UNDER THE CODE

#### A. Integrity

Kean University students exemplify honesty, integrity and a respect for truth in all of their dealings. Behavior that demonstrates a lapse of integrity includes, but is not limited to:

- 1. Acts of dishonesty
  - b) Forgery, alteration, or misuse of any Kean University document, record, or instrument of identification
  - d) Causing, condoning, or encouraging the completion of any Kean University record, document or form dishonestly

http://cougarlink.kean.edu

3. Violations of positions of trust or authority (i.e., student employee, student leader, student athlete, student volunteer) within the community;

Student leaders that falsify or approve falsified student membership or service hours may be in violation of the Kean University Student Code of Conduct and may be subject to disciplinary action.

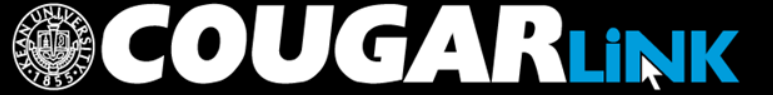

### **QUESTIONS?**

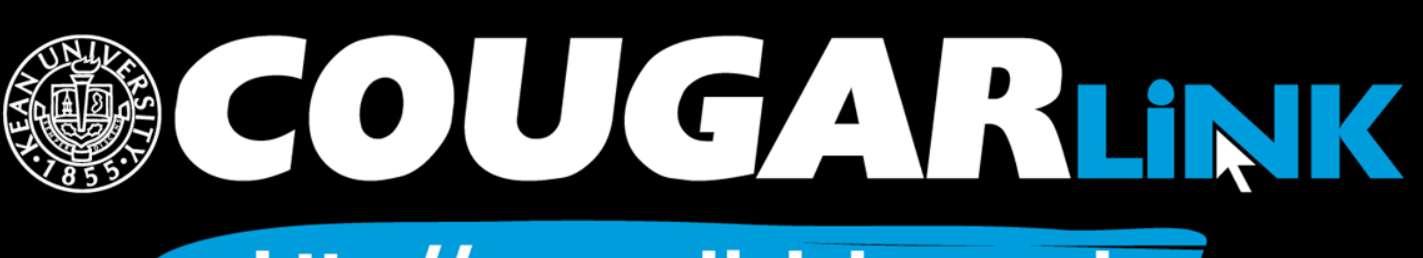

### For More Information

- Cougar Link Support

   cougarlink@kean.edu
- Involvement Center
  - Miron Student Center rm 303 908-737-5270
- Center for Leadership and Service

- Miron Student Center rm 219 - 908-737-5170

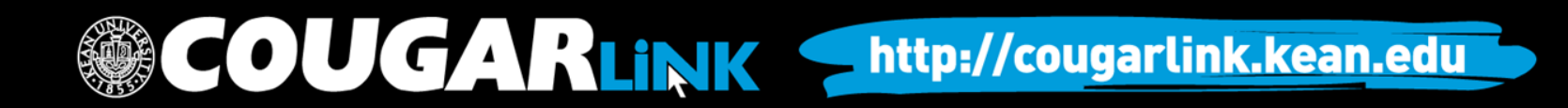

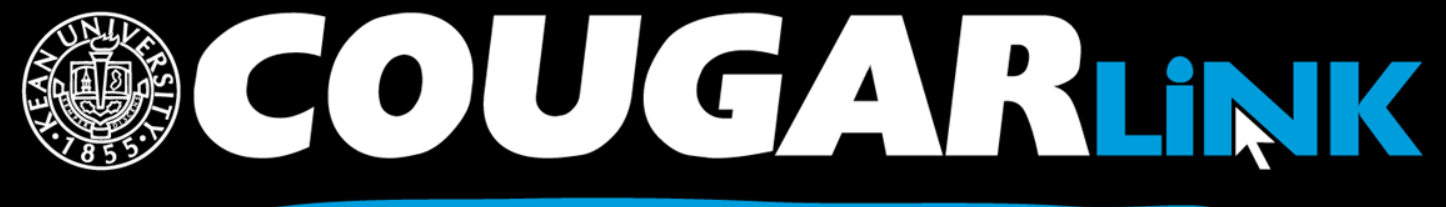

http://cougarlink.kean.edu

# FVENT & MEETING INFORMATION SERVICE HOUR TRACKING ONLINE CAMPUS BULLETIN BOARD CLUBS & ORGANIZATIONS **CO-CURRICULAR STUDENT TRANSCRIPT CO-CURRICULAR**